# **O 3 Frauenhoferbeugung**

#### **Erste Messwerte:**

Zum Aktivieren der Sensoreingänge  $U_{A1}$  (Phototransistor) und  $U_{B1}$  (Verschiebereiter) mit der Maus auf den jeweiligen Kanal klicken.

| CASSYs - C                                            |  |
|-------------------------------------------------------|--|
|                                                       |  |
|                                                       |  |
| LD 524 010                                            |  |
| Zum Aktivieren bitte einen Kanal anklicken.           |  |
| Schließen Messparameter anzeigen Beispiel laden Hilfe |  |

## **Einstellungen am Sensoreingang:**

Legen Sie einen zur Messung geeigneten Messbereich fest.  $U_{B1} = -10V$  ... 10V. Der Messbereich von  $U_{A1}$  ist abhängig von der Stärke des einfallenden Lichtes. Wählen Sie bei beiden Eingängen gemittelte Werte.

| Einstellungen                                     | X |  |  |  |  |
|---------------------------------------------------|---|--|--|--|--|
| ⊫- CASSYs                                         | ^ |  |  |  |  |
| Sensor-CASSY                                      |   |  |  |  |  |
| Eingang A <sub>1</sub> (ohne Sensorbox)           |   |  |  |  |  |
| ✓ Spannung U <sub>A1</sub>                        | ≡ |  |  |  |  |
| Fingang B. (obne Sensorbox)                       |   |  |  |  |  |
| Spannung Ung                                      |   |  |  |  |  |
| Leistungsfaktor $\cos \varphi_1$                  |   |  |  |  |  |
| Relais R <sub>1</sub>                             |   |  |  |  |  |
| Spannungsquelle S <sub>1</sub>                    | ~ |  |  |  |  |
| Spannung U <sub>B1</sub>                          |   |  |  |  |  |
| Bereich: -10.V 10.V                               |   |  |  |  |  |
|                                                   |   |  |  |  |  |
| Messwerterfassung                                 |   |  |  |  |  |
| O Momentanwerte                                   |   |  |  |  |  |
| gemittelte Werte } über 100 ms                    |   |  |  |  |  |
|                                                   |   |  |  |  |  |
| Nullpunkt                                         |   |  |  |  |  |
| ○ links                                           |   |  |  |  |  |
| Hilfe Korrigieren 1                               |   |  |  |  |  |
| Aufnahme: automatisch 👽 🗌 Neue Messreihe anhängen |   |  |  |  |  |
| Messzeit: 🔄 s 💌 < > Anzahl: maximal               |   |  |  |  |  |
| Intervali: 100 ms 🗸 🖍 Pretrigger: 0               |   |  |  |  |  |
| Trigger:                                          |   |  |  |  |  |
| Messbedingung: 1                                  |   |  |  |  |  |
| Stoppbedingung: 0                                 |   |  |  |  |  |
| Wiederholende Messung 🔲 Akustisches Signal        |   |  |  |  |  |
| Hilfe                                             |   |  |  |  |  |

#### Messparameter:

Die Messparameter können in der Standardeinstellung bleiben.

Über den Button **Korrigieren** (1) kommt man ins Fenster "Messwerte korrigieren". Sollwert eingeben und **Offset korrigieren** drücken.

| Messwerte k | orrigieren |          |             |                    |
|-------------|------------|----------|-------------|--------------------|
| Istwerte    | x Faktor   | + Offset | = Sollwerte |                    |
| 0,02 V      | × 1        | + 0,00 V | = V         | Offset korrigieren |
| 0.02 V      | × 1        | + 0,00 V | = V         | Faktor korrigieren |
| Schlief     | Ben        | Hilfe    |             | Korrektur aus      |

# **Darstellung:**

Unter den **Einstellung** > **Darstellung** > **Neu** eine **Neue Kurve hinzufügen**. Auf der *X*-Achse soll die Wegstrecke des Verschiebereiters dargestellt werden. Auf der *Y*-Achse wird die Spannung am Phototransistor aufgetragen.

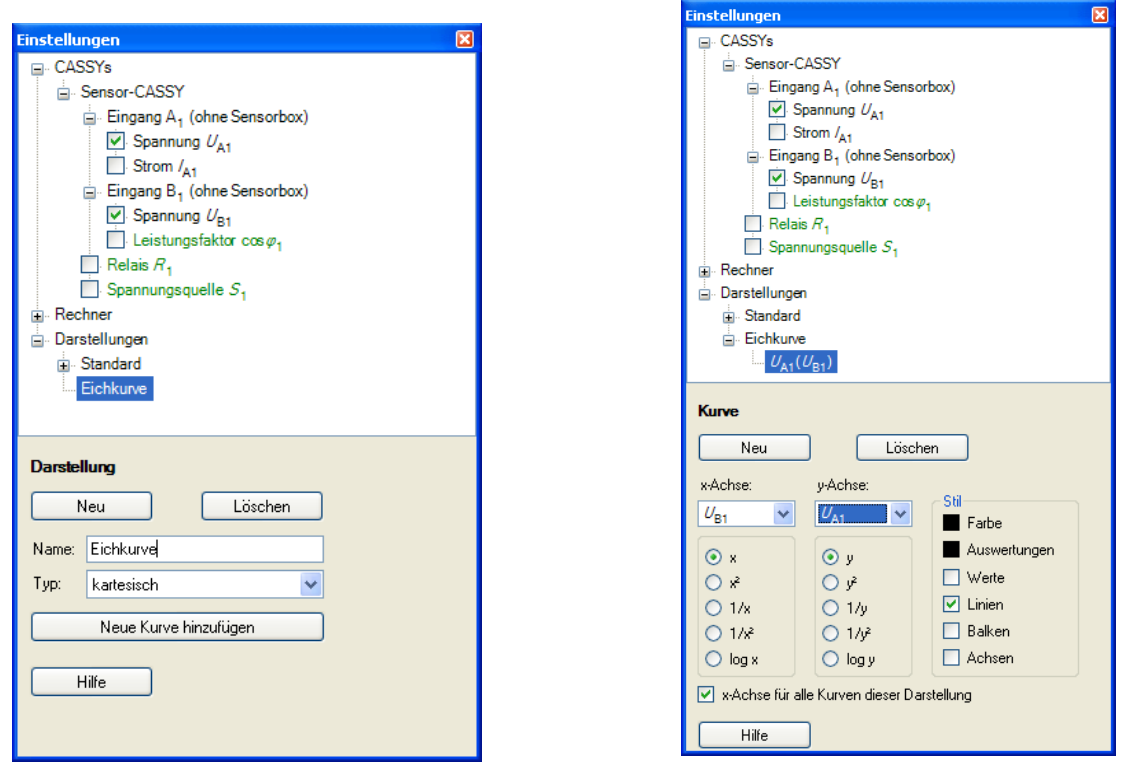

### Kalibrierung:

Bei der Kalibrierung der Bewegung des Verschiebereiters muss für den Sensoreingang  $U_{A1}$  der kleinste Messbereich -0,3V ... 0,3V gewählt werden. Den Plexiglasstab soll sich so dicht wie möglich am Phototransistor befinden. Mit einem rechten Mausklick auf die Achse  $U_{A1}$  bzw.  $U_{B1}$  1 kann die Skalierung angepasst werden. Mit einem rechten Mausklick im Diagramm 2 kommt man zu den Auswertefunktionen.

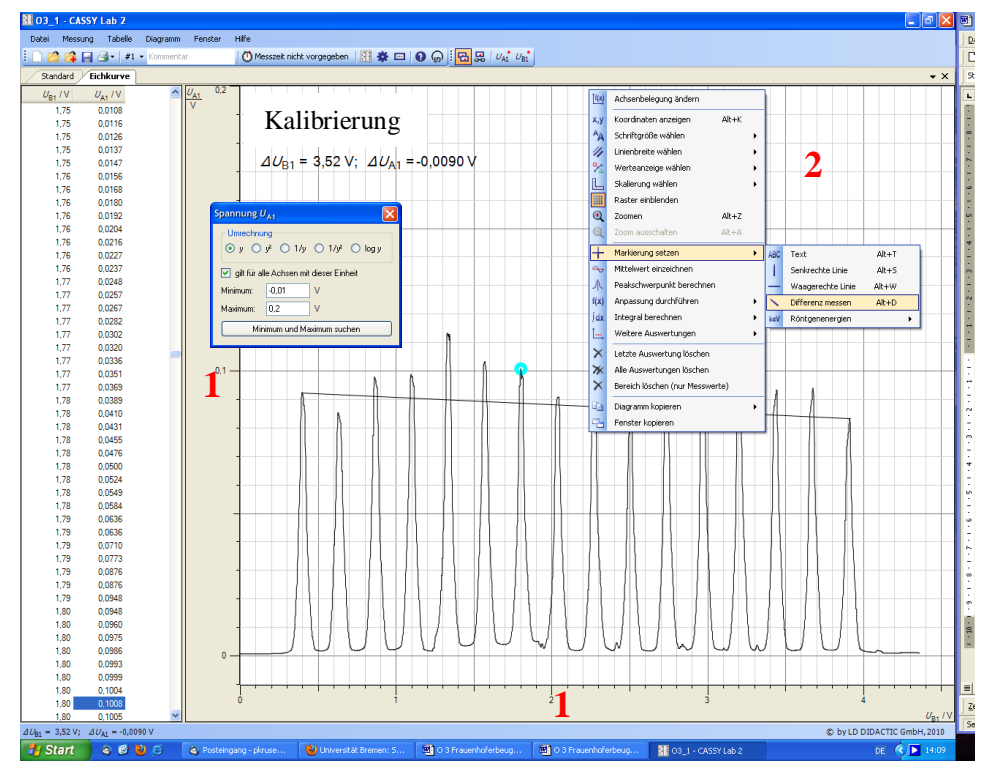

### Formeleingabe:

Da jetzt die Beziehung zwischen Spannung  $U_{B1}$  und tatsächlicher Wegstrecke bekannt ist, kann die Spannung in cm bzw. in einen Winkel umgerechnet werden.

| Einstellungen                                         |   |  |  |  |  |
|-------------------------------------------------------|---|--|--|--|--|
|                                                       |   |  |  |  |  |
|                                                       |   |  |  |  |  |
|                                                       |   |  |  |  |  |
| Parameter                                             |   |  |  |  |  |
|                                                       |   |  |  |  |  |
| Beugung $\varphi = \arctan((U_{B1}^{+}(15/3,52))/92)$ |   |  |  |  |  |
| Zeitliche Ableitung                                   |   |  |  |  |  |
| Zeitliches Integral                                   |   |  |  |  |  |
| FFT                                                   |   |  |  |  |  |
| Mittelwert                                            |   |  |  |  |  |
| Histogramm                                            |   |  |  |  |  |
| Modellbildung                                         |   |  |  |  |  |
| ⊡ · Darstellungen                                     |   |  |  |  |  |
|                                                       |   |  |  |  |  |
| Eichkurve                                             |   |  |  |  |  |
| Eeugung                                               |   |  |  |  |  |
| $U_{A1}(\varphi)$                                     |   |  |  |  |  |
| Frend .                                               | ~ |  |  |  |  |
| Former                                                |   |  |  |  |  |
| Neu Löschen                                           | = |  |  |  |  |
| Name: Beugung Symbol: & Einheit: *                    |   |  |  |  |  |
| von: -3 ° bis: 3 ° Dezimalen: 2                       | - |  |  |  |  |
| &j(date,time,n,t,UA1,UB1,&j) =                        |   |  |  |  |  |
| arctan((UB1*(15/3,52))/92)                            |   |  |  |  |  |
|                                                       |   |  |  |  |  |
| Hilfe                                                 |   |  |  |  |  |
|                                                       | ~ |  |  |  |  |

Unter **Einstellungen** > **Formel** > **Neu** wird die Beugung in Grad ( $\varphi$ ) berechnet. Anschließend wird in einer neuen Darstellung  $U_{A1}$  als Funktion von  $\varphi$ dargestellt. Siehe auch **Hilfe** > **Index** > **Formel** >

**Formelschreibweise** und Schreibweise griechischer Buchstaben Kurzanleitung S.35.

Jetzt können die verschiedenen Beugungsbilder aufgenommen werden. Um beim 0. Maximum einen Winkel von 0° zu haben, beim Sensoreingang  $U_{B1}$  eine Offsetkorrektur durchführen.

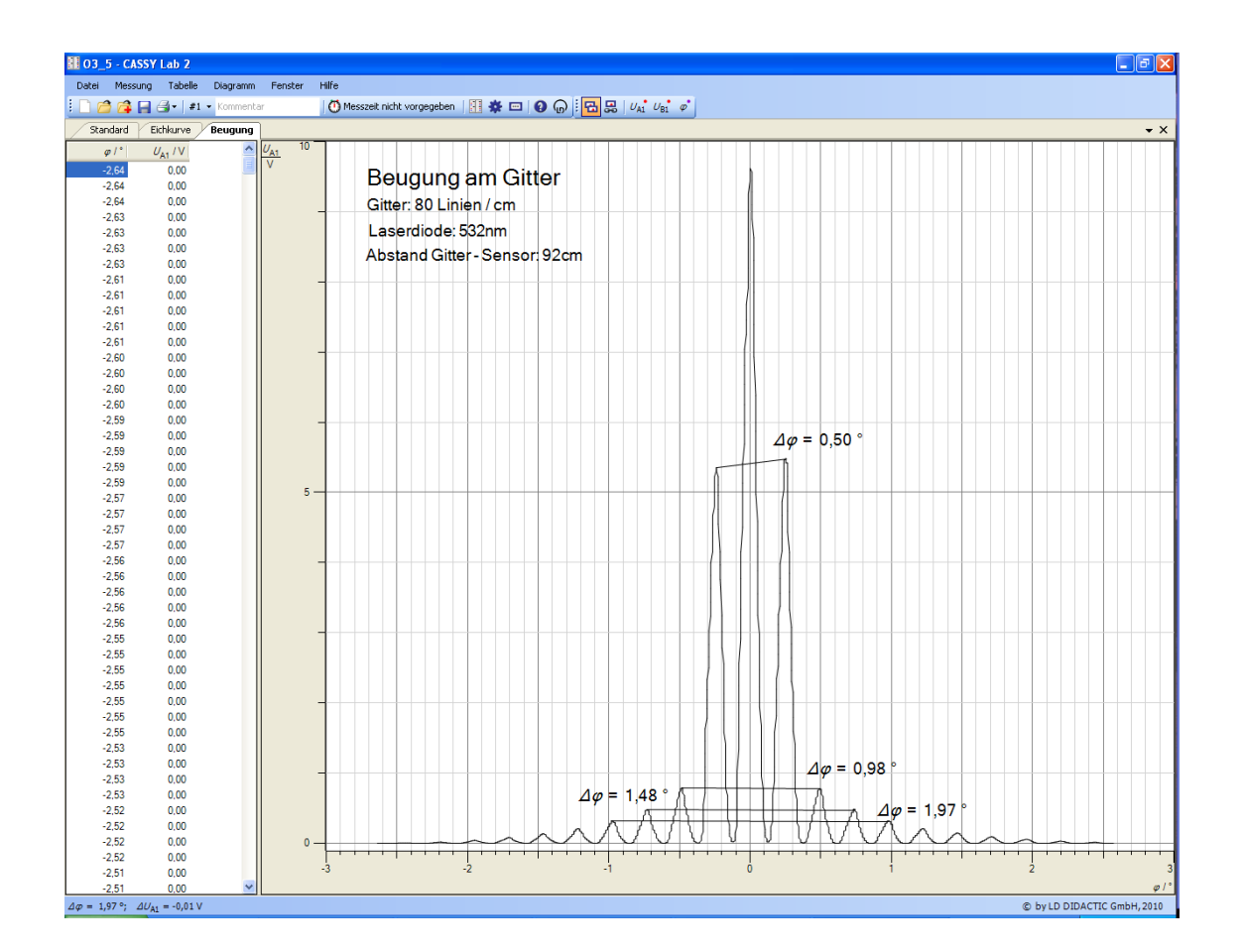